# MX5 CUP RACECON OVERVIEW - TEAM

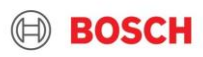

- 1. Files Required
- 2. RaceCon Layout
- 3. RaceCon Device Status
- 4. Car Owner Interface

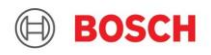

#### 1. Files Required

- 2. RaceCon Layout
- 3. RaceCon Device Status
- 4. Car Owner Interface

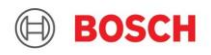

#### MX5 Cup – RaceCon Overview Files Required – TEAM

- 1. Latest version of Bosch RaceCon software (http://www.bosch-motorsport.com)
- 2. RaceCon TEAM project file (RaceCon Projects-MX5 Cup\_0106c\_Release\_TEAM\_03\_13\_2020)
- 3. RaceCon Team License file (License-MazdaMX\_2019\_TEAM.lic)
  - Copy license file to the RaceCon installation folder (C:\Program Files (x86)\Bosch Motorsport\RaceCon)
- 4. MX5 firmware (Firmware-MS6A\_MX5CUP\_0106c.psv)

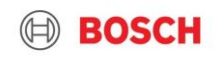

- 1. Files Required
- 2. RaceCon Layout
- 3. RaceCon Device Status
- 4. Car Owner Interface

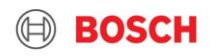

### MX5 Cup – RaceCon Overview RaceCon Layout – Main page

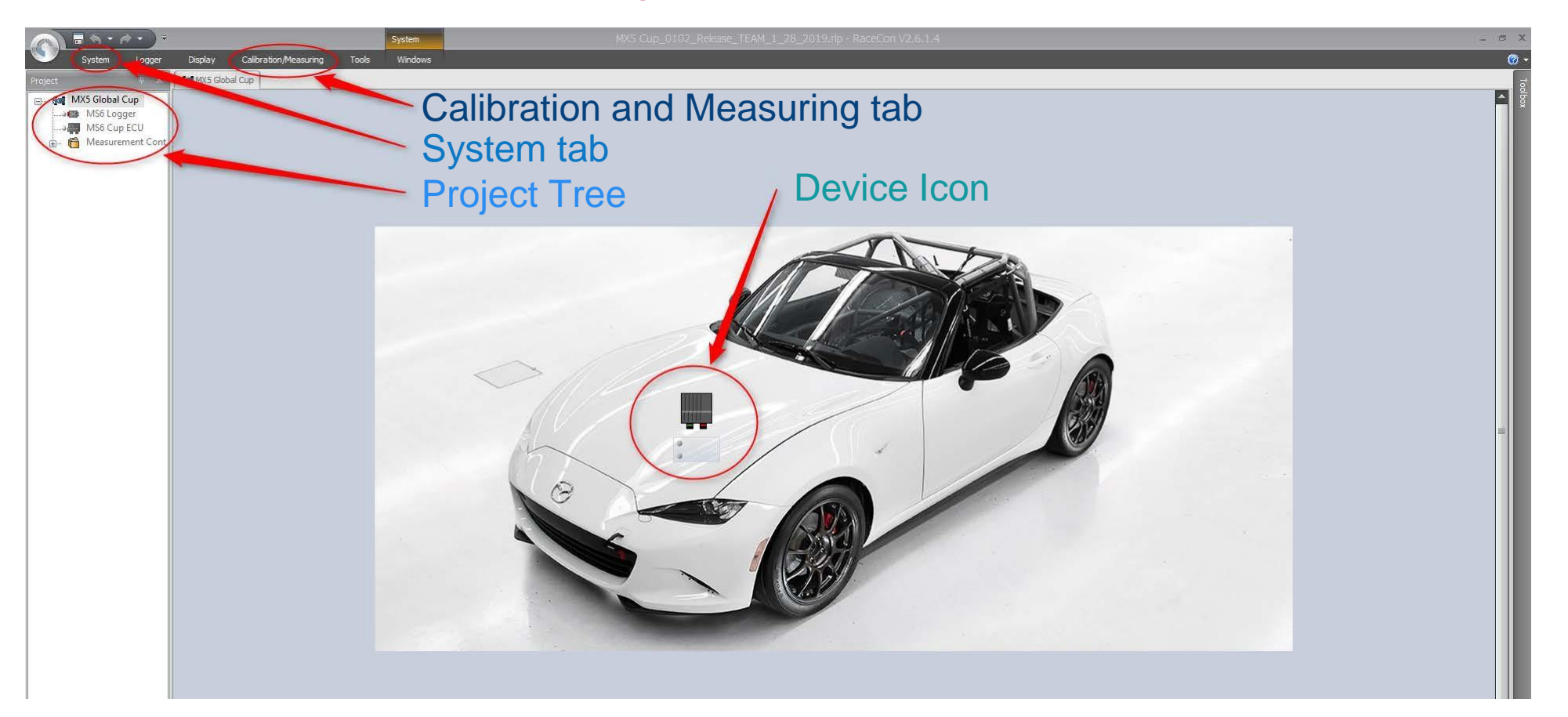

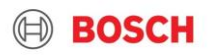

### MX5 Cup – RaceCon Overview RaceCon Layout – Calibration and Measuring tab

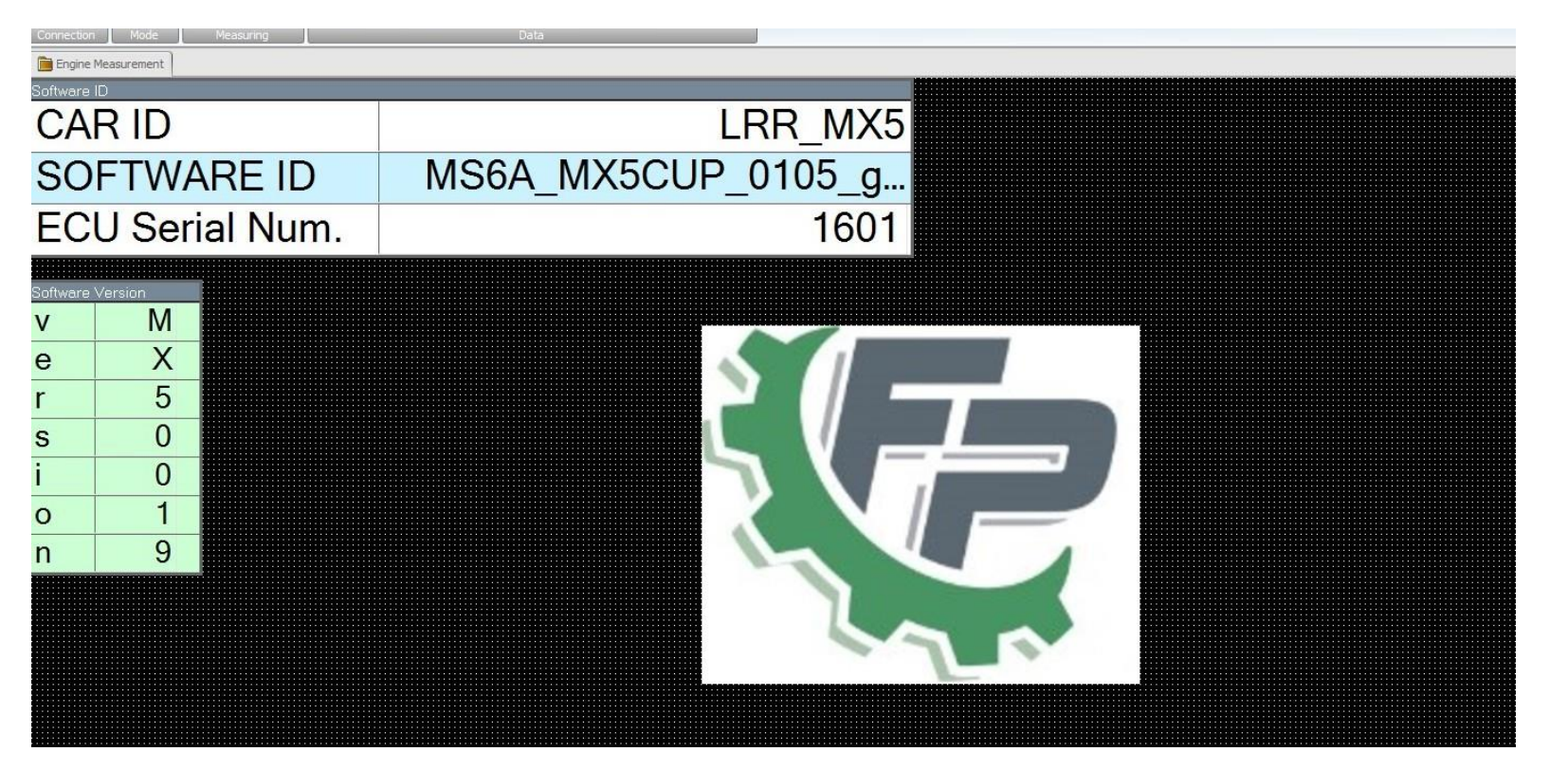

- 1. Files Required
- 2. RaceCon Layout
- 3. RaceCon Device Status
- 4. Car Owner Interface

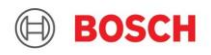

#### MX5 Cup – RaceCon Overview RaceCon Device Status

RaceCon indicates ECU and Logger status in 3 locations on the System tab

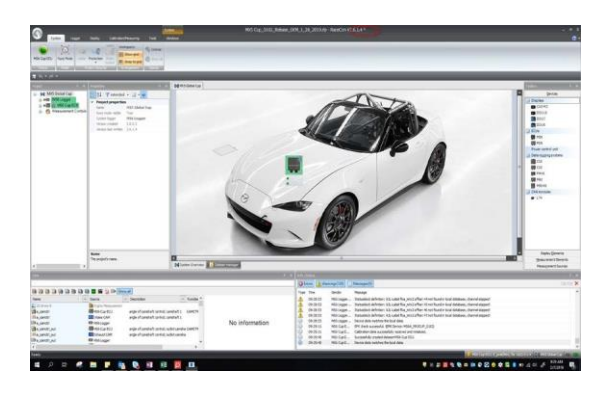

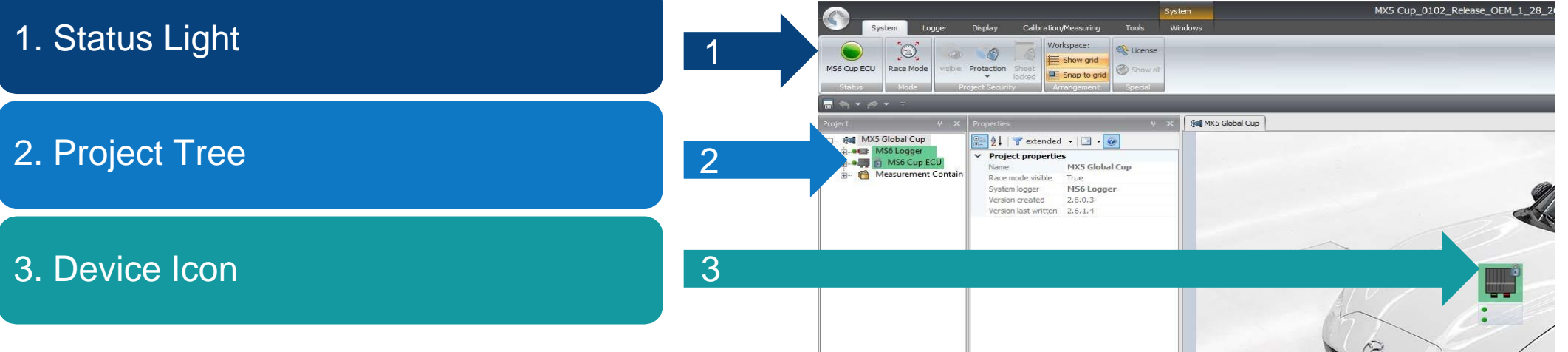

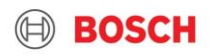

### MX5 Cup – RaceCon Overview RaceCon Device Status – Device Icon indicator

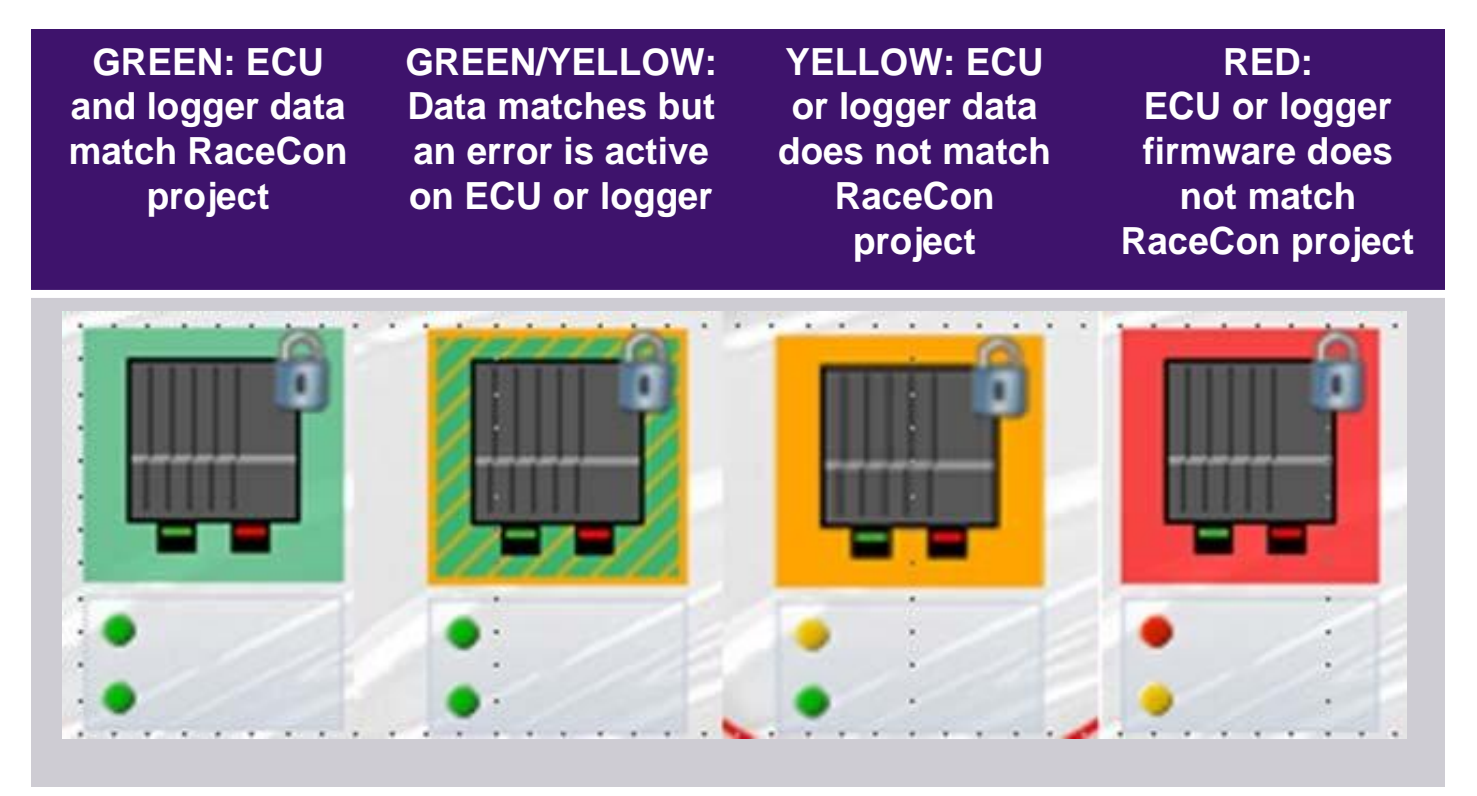

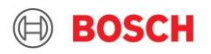

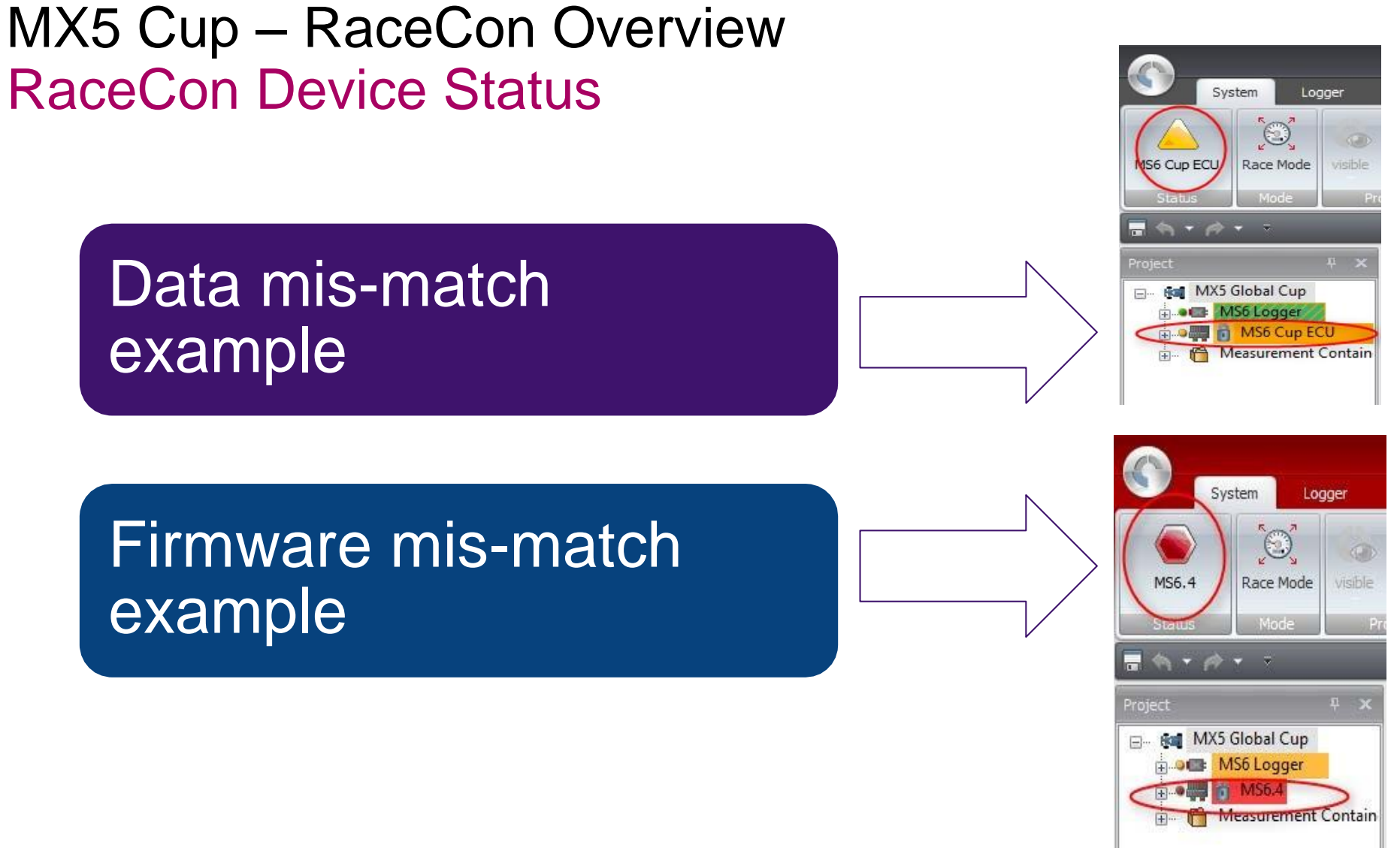

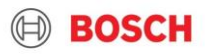

- 1. Files Required
- 2. RaceCon Layout
- 3. RaceCon Device Status
- 4. Car Owner Interface

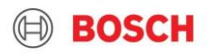

### MX5 Cup – RaceCon Overview Car Owner Interface – TEAM project and License

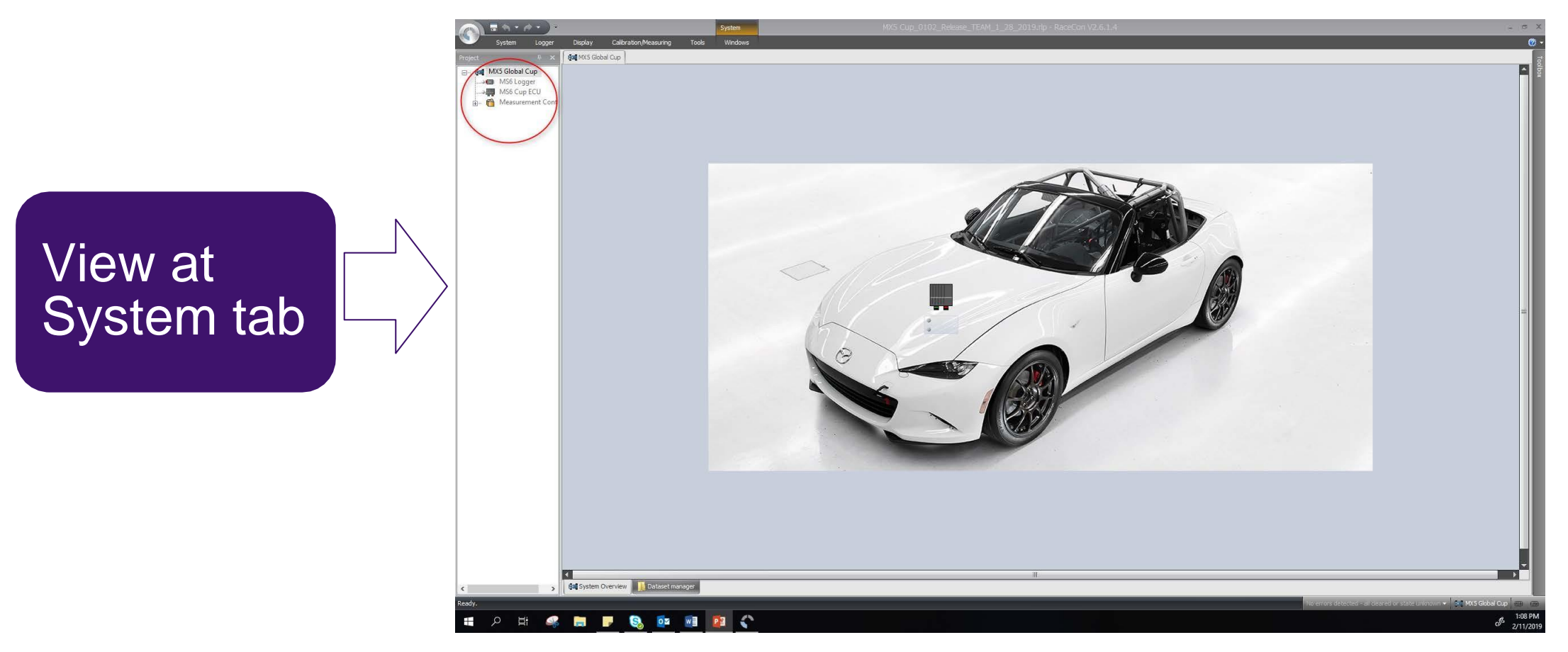

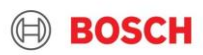

### MX5 Cup – RaceCon Overview Car Owner Interface – TEAM project and License

View at Calibration/Measuring tab

TEAM RaceCon Project includes software ID parameters to verify a successful software update.

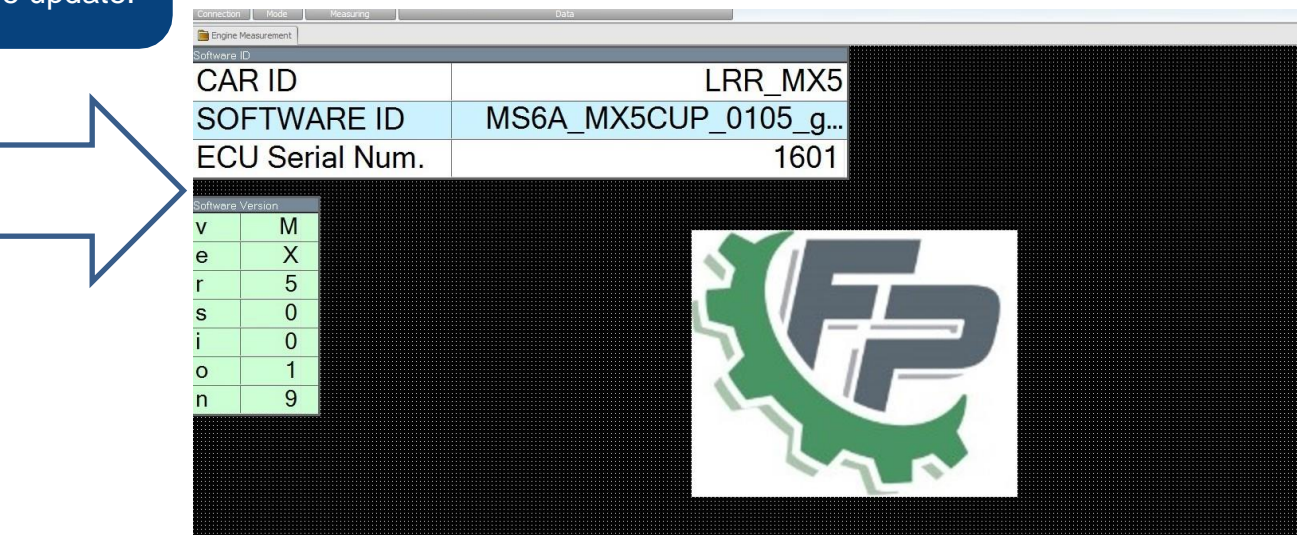

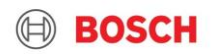

#### MX5 Cup – RaceCon Overview Car Owner Interface – Update Firmware

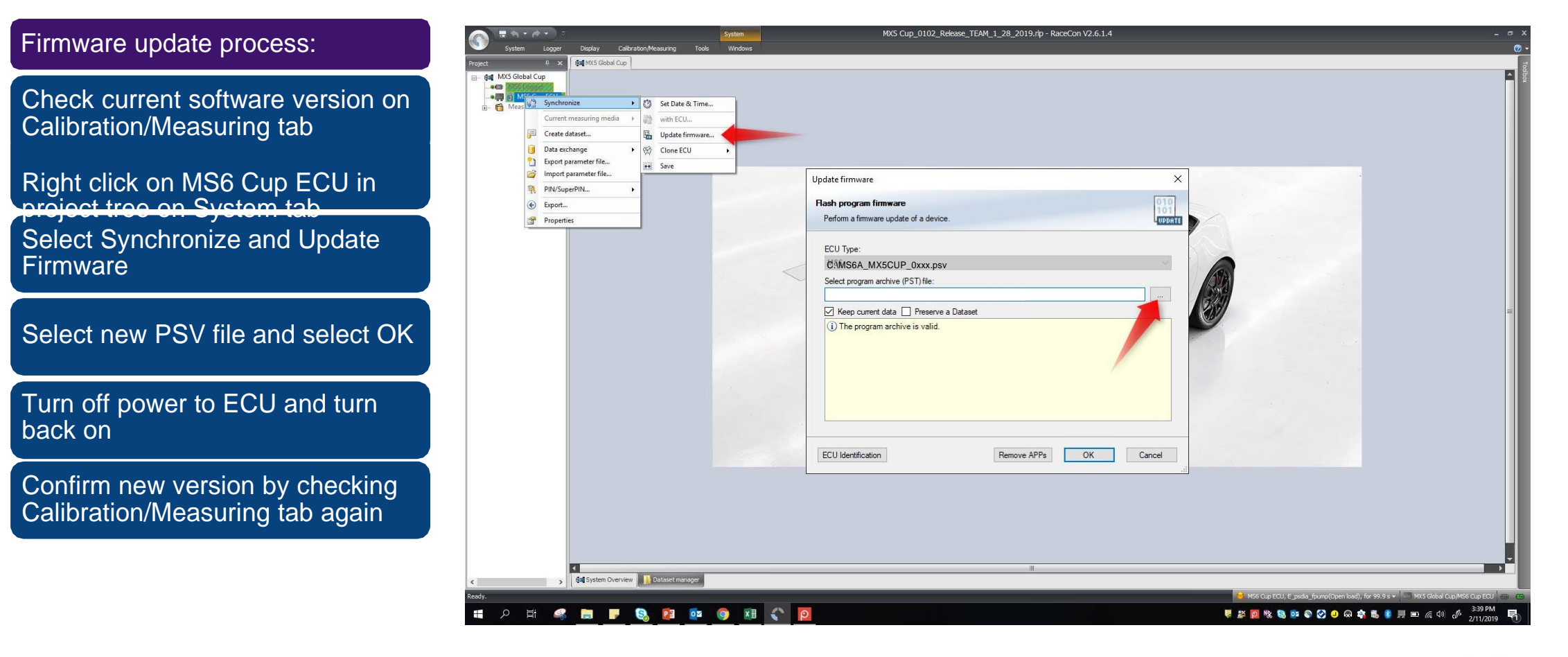

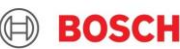